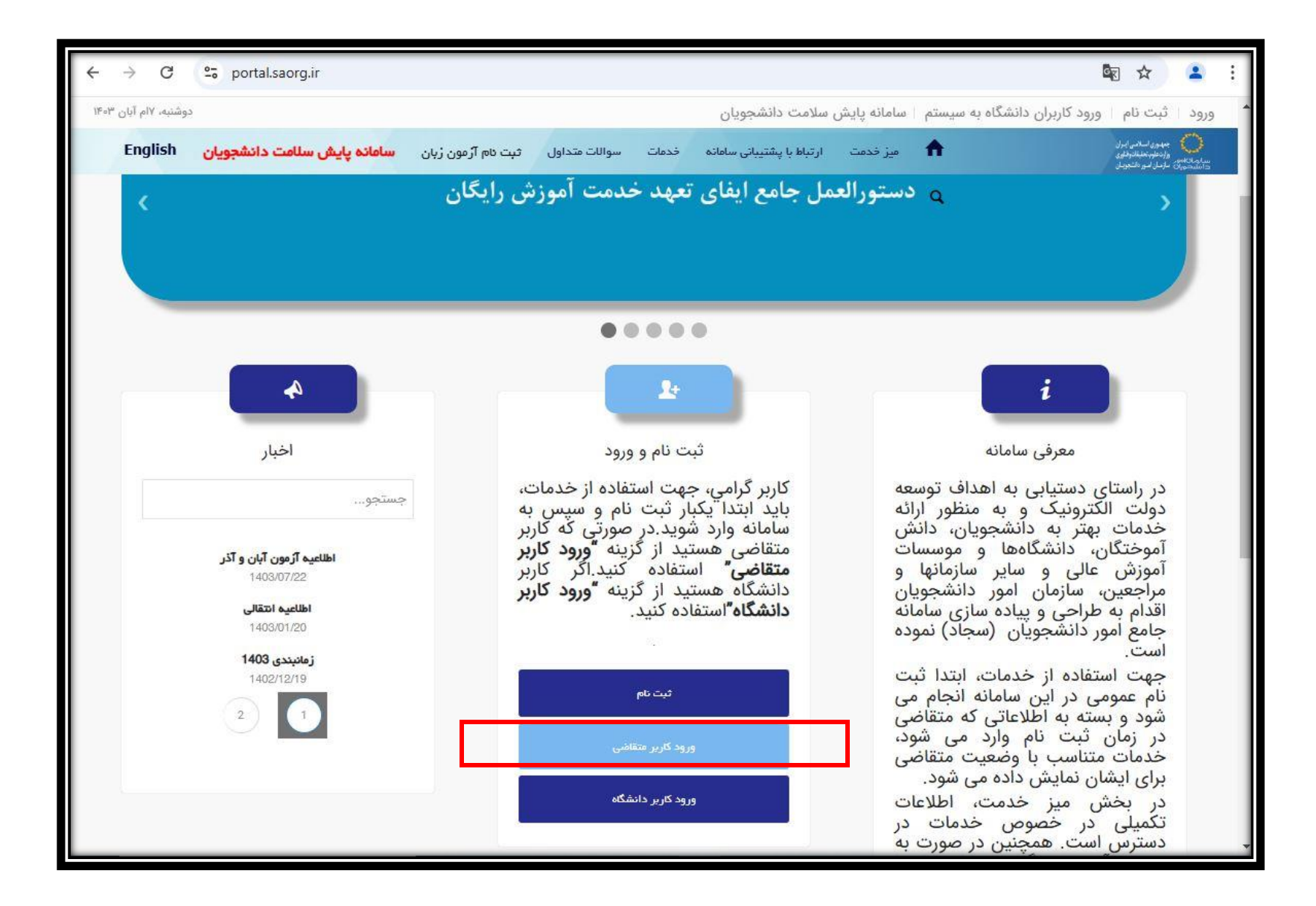

۱- وارد سامانه سجاد از طریق آدرس <u>/https://portal.saorg.ir</u> شده و گزینه "ورود کاربر متقاضی" را انتخاب نمایید.

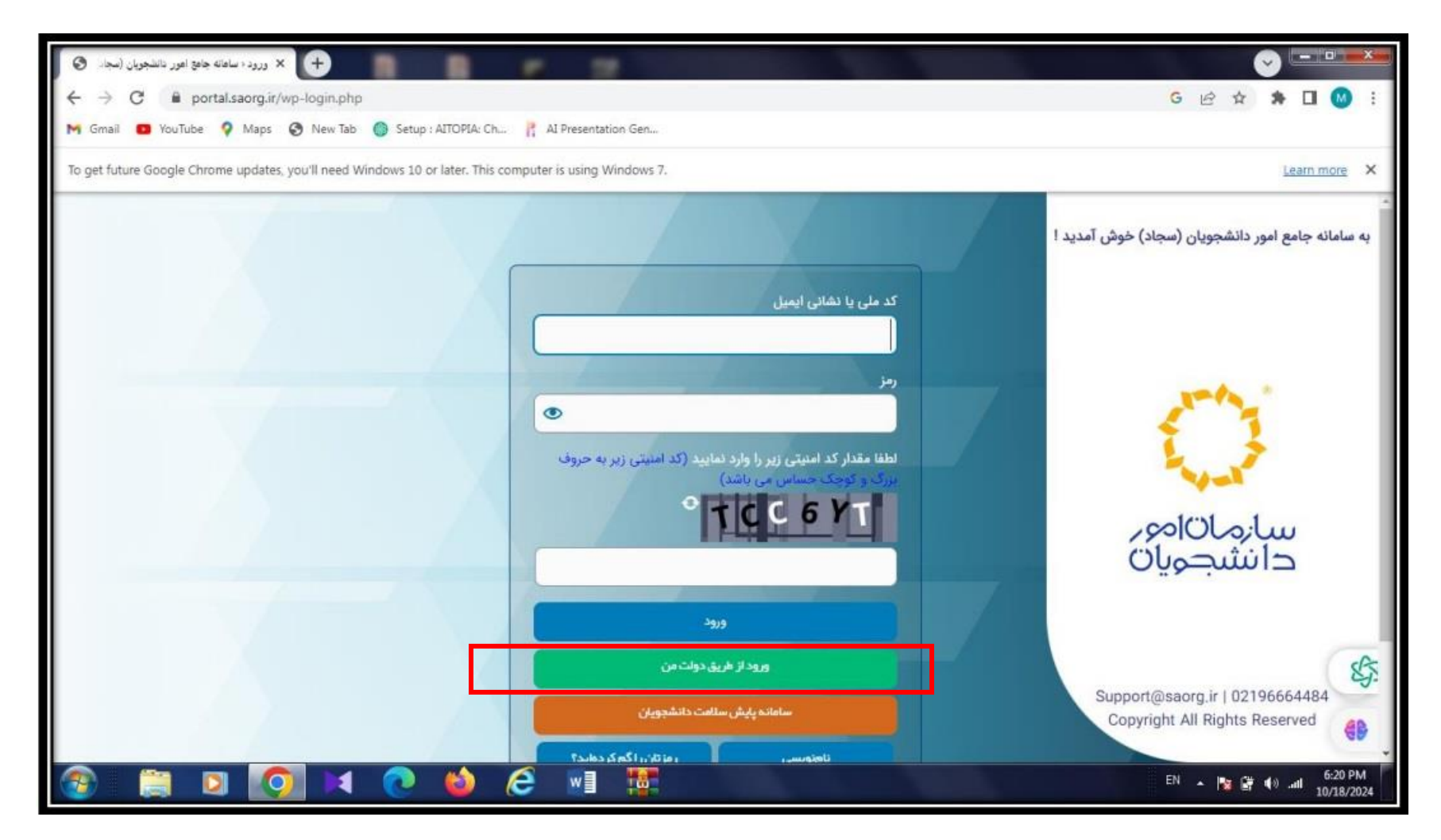

۲- "ورود از طریق دولت من" را انتخاب نمایید.

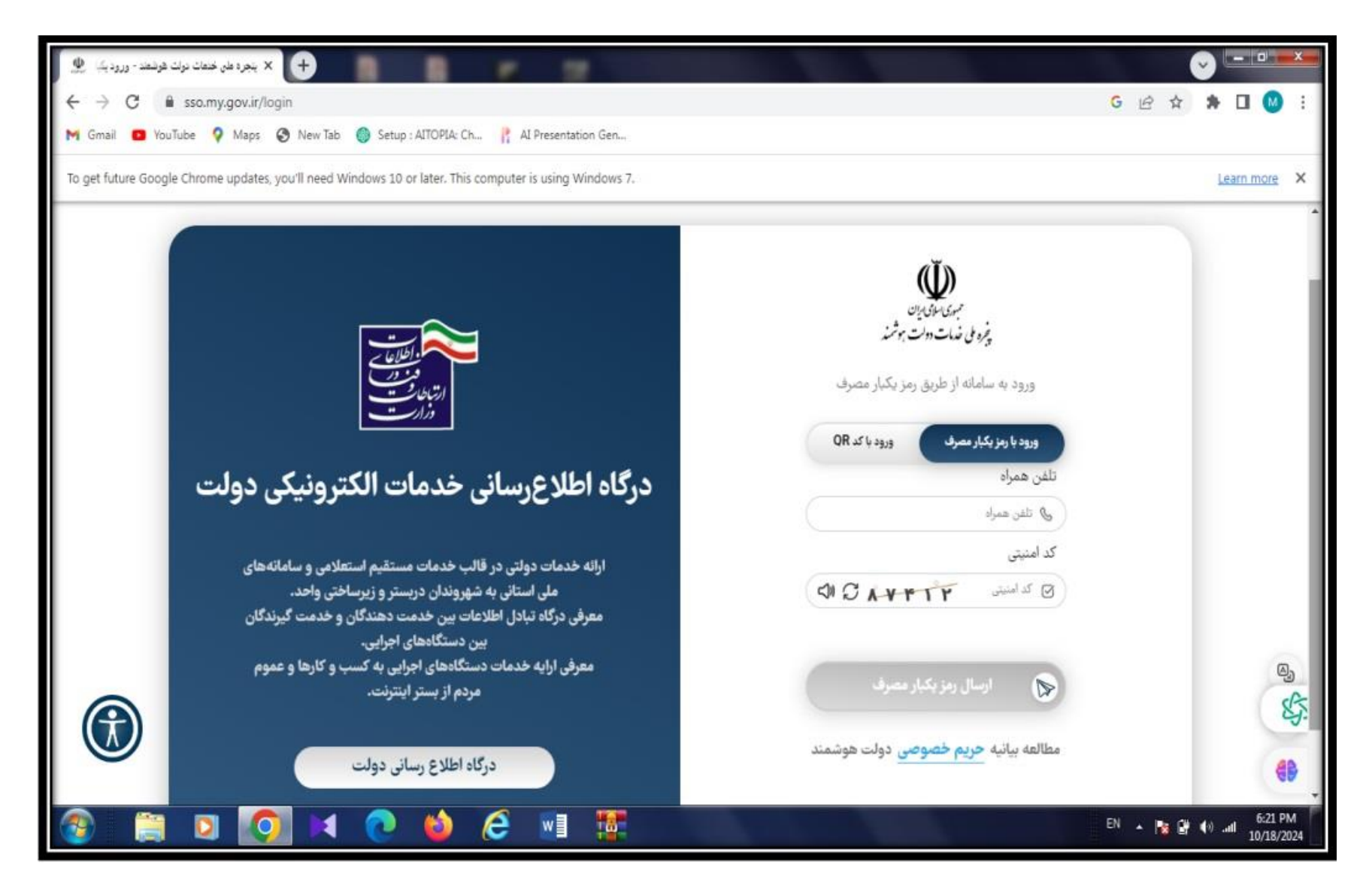

۳- با وارد کردن شماره همراه و کد امنیتی وارد سامانه شوید.

| t future Google Chrome updates, you'll need Windows 1 | 0 or later. This computer is using Windows 7.                    |                                                      | Learn more                                                                              |
|-------------------------------------------------------|------------------------------------------------------------------|------------------------------------------------------|-----------------------------------------------------------------------------------------|
| جمع <i>ه، ۲</i> ۱%م مهر                               | 8                                                                | امانه پایش سلامت دانشجویان ویرایش پروفایل خرو        | نوش آمدید ۱ تغییر رمز عبور ۱ س                                                          |
| سامانہ پایش سلامت دانشجویان English                   | ت گرارش پرداخت سوالات متداول ثبت نام آزمون ژبان ۱                | کارتابل میزخدمت ارتباط با پشتیبانی سامانه خدمان      | جمهوری اسلامی ایران<br>وزارت علوم تحقیقات والناوری<br>در انتشدههای سازمان اسور داشجویان |
|                                                       |                                                                  |                                                      | <b>Q</b><br>وبرایش پروفایل                                                              |
| تاييد تولي                                            | مشخصات اطاط تحصيلي                                               | Glass Giulia                                         | مشخصات درخواست کننده                                                                    |
| •                                                     |                                                                  |                                                      |                                                                                         |
|                                                       |                                                                  |                                                      | برای سلنامده راهمای کیت دام کلیک مایید                                                  |
|                                                       | . ب مقابل ، تبدیت                                                | ر زیر را دارید. نیازی به ادامه مراحل تکمیل با می ایش | در مورتی که قمید استفاده از خدمات لیست                                                  |
| و کارنامه سلامت جسم و روان ، به منوی مربوطه           | کهد ایک ایک<br>عل، دریافت کد صحت ارزشنامه های قدیمی خارج از کشور | تحصیلی، گواهی اشتغال به تحصیل دانشجویان داخ          | د دودی<br>1. جهت ثبت درخواست استعلام سوابق<br>در بخش خدمات مراجعه نمایید                |
|                                                       | س.انيد                                                           | ون زبان اطلاعات شخصی را ثبت نمایید و به تایید بر     | 🚽 2. جهت ثبت نام آزمون زیان، در منوی آزه                                                |
|                                                       |                                                                  |                                                      |                                                                                         |

۴- از طریق "ویرایش پروفایل" وضعیت تحصیلی خود را بررسی نموده و اطلاعات را به درستی تکمیل و تایید کنید.

| پند نبت نام : 🔇 🗙 نبث نام متقاضی – ساعانه جامع امور. دانشج      | + سند راهمای کاربری پورتال فرا          |                                 |                                                         |                                                                                      | x        |
|-----------------------------------------------------------------|-----------------------------------------|---------------------------------|---------------------------------------------------------|--------------------------------------------------------------------------------------|----------|
| ← → C   portal.saorg.ir/user-profile/?frm                       | n_action=edit&entry=1881461#frm         | _errors                         |                                                         | G 🖻 🛠 🇯 🛛 🔕                                                                          | :        |
| M Gmail 🧰 YouTube 💡 Maps 🔇 New Tab 🄇                            | 🕥 Setup : AITOPIA: Ch 🍴 AI Prese        | ntation Gen                     |                                                         |                                                                                      |          |
| To get future Google Chrome updates, you'll need Wind           | dows 10 or later. This computer is usin | ig Windows 7.                   |                                                         | Learn more                                                                           | ×        |
| الام مهر ۲۴۰ مهر ۱۴۰                                            |                                         | خروج                            | رمز عبور   سامانه پایش سلامت دانشجویان   ویرایش پروفایل | مهشید سادات اصلاحی خوش آمدید تغییر                                                   | ^        |
| یان سامانه پایش سلامت دانشجویان                                 | شداول آزمون زبان ثبت نام آزمون ژ        | خدمات گزارش پرداخت سوالات ه     | کارتابل میز خدمت ارتباط یا پشتیبانی سامانه              | مهدود لسامی ایراد<br>برای بالی ایران<br>جا استخدای مارمار امو طنعومار                |          |
|                                                                 | درخواست ارز دانشجویی                    | اداره کل بورس و اعزام دانشجویان | Q, English                                              |                                                                                      |          |
|                                                                 | مىدور گواهى اشتغال به تحصيل             | نظارت مردمی                     |                                                         | .تغییرات با موفقیت ذخیره شد                                                          |          |
|                                                                 | دانشجویان فارچ                          | اداره کل افور دانشجویان داخل    |                                                         |                                                                                      |          |
|                                                                 | مندور معاقيت تحصيلى                     | اداره گار ترست بدنی             |                                                         | ىگارش : 1.19                                                                         |          |
|                                                                 | بورس دولت های خارجی                     |                                 |                                                         |                                                                                      |          |
|                                                                 | مىدور مجوز موسسات اعزام دانشجو          | اداره کل امور دانش اموختکان     |                                                         |                                                                                      |          |
|                                                                 | به خارج                                 | استعلام گد منحت                 |                                                         |                                                                                      |          |
|                                                                 | ثبت درخواست موسسات فعال اعزام           | گارنامه سلامت دانشجویان         |                                                         |                                                                                      |          |
|                                                                 | دانشجو به خارج از کشور                  | درخواست مجوز موسسه جذب          |                                                         | اطلاعات تماس                                                                         |          |
|                                                                 | درخواست تغييرات امور نظام وظيفه         | دانشجوی بین المللی              | 0219666                                                 | شماره تماس ميز خدمت سامانه سجاد: 4484                                                |          |
|                                                                 | دانشجويان                               |                                 | ، اسلامی- خیابان شهید موسوی (فرصت                       | نشانی: تهران- میدان فردوسی- خیابان انقلار<br>جنوبی)- یلاک 27- ساز مان امور دانشجویان |          |
| 그렇는 가는 그렇는                                                      | مىدور گواهى خروج از کشور به اداره       |                                 |                                                         | وب سایت سازمان: www.saorg.ir                                                         |          |
|                                                                 | گذرنامه                                 |                                 |                                                         |                                                                                      | 5        |
|                                                                 | ف میت تحقیقاتی دانشخویان دگتری          |                                 |                                                         |                                                                                      |          |
| https://portal.saorg.ir/research-opportunities-for-doctoral-stu | تسویہ فرمت تحقیقاتی دانشجویان /dents    |                                 | شجویان وزارت علوم، تحقیقات و فناوری است                 | 🛛 تمام حقوق محفوظ برای سازمان امور دان                                               | 9        |
| 📀 📋 🖸 🚺                                                         | 💽 🖕 🥙 💽                                 |                                 |                                                         | EN 🔺 🎼 🔐 🌒 📶 6:32 Pr<br>10/18/20                                                     | M<br>024 |

<sup>4</sup>- بر روی گزینه خدمات > اداره کل بورس و اعزام دانشجویان > فرصت تحقیقاتی دانشجویان دکتری کلیک کنید.

|                                                                                            | Learning windows 7.                                                                                                    |
|--------------------------------------------------------------------------------------------|----------------------------------------------------------------------------------------------------|
| ومعمر والالا معمر                                                                          | <b>د سادات اسلامی خو</b> ض آمدید   تغییر رمز عبور   سامانه پایش سلامت دانشجویان   ویرایش پروفایل   خروج                                                                                                    |
| اول آزمون زبان ثبت نام آزمون زبان <b>سامانه پایش سلامت دانشجویان</b>                       | مهمور اسلامی ایران<br>وزاد طوانههاندادایی<br>استههای دارمان امو دانمودان                                                                                                    |
| تيت در دواست.                                                                              | توانیکو و مقدریات English                                                                                                    |
| •                                                                                          |                                                                                                    |
|                                                                                            |                                                                                                    |
|                                                                                            |                                                                                                    |
| ده و حق هیچگوده اعتراضی ددارم و همچنین متعهد می گردم طبق بند 1 ماده 4 شیوه دامه اجرایی     | 1. متعهد می گردم چنانچه کمتر از 180 روز مقرر در کشور محل تحقیق اقامت داشته باشم، ارز اضافه دریافتی را به سازمان امور دانشجویان استرداد نمود<br>شذونات اخلافی منظری پر موازین و مقرر ات جمهوری اسلامی ایران را رعایت نمایم.                                                                                                    |
|                                                                                            |                                                                                                    |
|                                                                                            | 2. دادشجوی تمام وقت دوره های حشوری موسسات یا پژوهشگاه های دولتی می باشد.                                                                                                    |
| بد تسهیلات ازرژی با تقبل هزیده توسط دادشچو تعلق می گیرد.                                   | 2. دانشجوی تمام وقت دوره های حشوری موسسات یا پژوهشگاه های دولتی می باشد.<br>تیمبره به دادشجویان واجد شرایط شاغل به تحمیل در دوره های دکتری نوبت دوم شیاده و پژوهش محور (قبولی کنکور سراسری) در مبورت اخذ روادید<br>3. آزمون جامع را با موفقیت گذارنده و طرح بیشتمادی رساله ذکتری وی دیر تصویب شده باشد.                                                                                                    |
| بد تسهیلات ارژی با تقبل هرُیده توسط دادشجو تعلق می گیرد.                                   | 2. دانشجوی تمام وقت دوره های حشوری موسسات یا پژوهشگاه های دولتی می باشد.<br>تبصره به دانشجویان واجد شرایط شاغل به تحصیل در دوره های دکتری نوبت دوم شبانه و پژوهش محور (قبولی کنکور سر اسری) در صورت اخذ روادید<br>3. آرمون جامع را با موفقیت گذرانده و طرح پیشتهادی رساله ذکتری وی نیز تصویب شده باشد.<br>4. پذیرش مرتبط با موضوع رساله دکتری خود را از یک موسسه معتبر مورد تایید گروه تخصصی موسسه محل تحصیل متقاضی، ارانه کند.                                                                                                    |
| د تسهیلات ارزی با تقبل هزیده توسط دادشجو تعلق می گیرد.<br>ژ دوره دکتری محسوب می شود.       | 2. دادشجوی تمام وقت دوره های حشوری موسسات یا پژوهشگاه های دولتی می باشد.<br>تیصره به دادشجویان واجد شرایط شاغل به تحصیل در دوره های دکتری نوبت دوم شبانه و پژوهش محور (قبولی کنکور سراسری) در صورت اخذ روادید<br>3. اژمون جامع را با موفقیت گذرانده و طرح پیشتهادی رساله دکتری وی نیز تصویب شده پاشد.<br>4. پذیرش مرتبط پا موضوع رساله دکتری خود را اژ یک موسسه معنبر مورد تایید گروه تخصصی موسسه محل تحصیل متقاضی، ارانه کند.<br>5. ترضره: حداکتر مدت ژمان جهت ارانه روادید، خروج از کشور از ژمان شروع په تحصیل 48 ماه می پاشد و دوره تحقیقاتی چژو سنوات تحصیلی مدت                                                                                                    |
| بد تسهیلات ارزی با تقبل هزیده توسط دادشجو تعلق می گیرد.<br>ز دوره دکتری محسوب می شود.<br>: | <ol> <li>د. ادشجوی تمام وقت دوره های حشوری موسسات یا پژوهشگاه های دولتی می باشد.</li> <li>تیصره به دادشجویان واجد شرایط شاغل به تحصیل در دوره های دکتری نوبت دوم شباده و پژوهش محور (قبولی کنکور سر اسری) در صورت اخذ روادید</li> <li>۶. آرمون جامع را با موفقیت گذرانده و طرح پیشنهادی رساله دکتری وی نیز تصویب شده باشد.</li> <li>۹. پذیرش مرتبط با موفقیت گذرانده و طرح پیشنهادی رساله دکتری وی نیز تصویب شده باشد.</li> <li>۹. پذیرش مرتبط با موفقیت گذرانده و طرح پیشنهادی رساله دکتری وی نیز تصویب شده باشد.</li> <li>۹. پذیرش مرتبط با موفقیت گذرانده و طرح پیشنهادی رساله دکتری وی نیز تصویب شده باشد.</li> <li>۹. پذیرش مرتبط با موضوع رساله دکتری خود را از یک موسسه معتبر مورد تایید گروه تخصمی موسسه محل تحصیل متقاضی، ارانه کند.</li> <li>۶. آرمون جامع را با موفقیت رساله دکتری خود را از یک موسسه معتبر مورد تایید گروه تخصمی موسسه محل تحصیل متقاضی، ارانه کند.</li> <li>۶. تیزیش مرتبط با موضوع رساله دکتری خود را از یک موسسه معتبر مورد تایید گروه تخصمی موسسه محل تحصیل متقاضی، ارانه کند.</li> <li>۶. تیزیرش مرتبط با موضوع رساله دکتری خود را از یک موسسه معتبر مورد تایید گروه تخصمی موسسه محل تحصیل متقاضی، ارانه کند.</li> <li>۶. مرابه دکتری خود را از یک موسسه معتبر مورد تایید گروه تخصمی موسه محل تحصیل معام محل تحصیل متقاضی، این محمد مورد تعید تعمیلی مدت مجاز مدن زمان جهت را از می روله برای آرمون های راده و مرد می باشد.</li> <li>۶. حداقل نمره قابل قبول برای آرمون های MSRT، TOLIMO، PBT TOEFL په ترتیب 3.5, 400، 400 و 60 می باشد مدر قابل نمره قابل برای آرمون های محمد مدی مدن را می مدین مدین مدین مردی با مدین مدین مدین مدین مدین مدین مدین مدین</li></ol> |

<sup>7</sup>- با وارد کردن اطلاعات خواسته شده و همچنین پیوست های مورد نیاز (پروپوزال تصویب شده بدون ذکر نام اساتید راهنما، نامه پذیرش مقصد، طرح و هدف، مدرک زبان، کاربرگ، رزومه، تصویر کارت ملی و تصویر پاسپورت ) فرایند را به اتمام برسانید.